## Инструкция по инсталляции РАМ.

Данная инструкция описывает процедуру инсталляции автоматизированной информационной системы Регионального акушерского Мониторинга (АИСТ РАМ).

- Серверная часть программного комплекса "Региональный акушерский мониторинг" работает в среде свободных операционных систем Linux - Centos (версий 7 или 8). Требуемый объём памяти, объём дисковой подсистемы, и конфигурация компонентов системы зависят от объёмов обрабатываемых данных, обрабатываемой аналитической и отчётной информации, наличия средств интеграции с внешними системами. В данном руководстве представлена инструкция по установке РАМ на одном сервере всех компонентов системы.
- 2. АИСТ "Региональный акушерский мониторинг" состоит из следующих компонентов:
  - front-end прокси-сервер Nginx. Nginx это веб-сервер и прокси-сервер с открытым исходным кодом для HTTP, SMTP, POP3 и IMAP протоколов, с основным акцентом на высокое распараллеливание, производительность и низкое потребление оперативной памяти. NGINX обеспечивает балансировку нагрузки, кэширования статических объектов и реализует SSL\TLS шифрование канала передачи данных.
  - 2. СУБД Postgres Pro Standard или PostgreSQL (ванильная версия). Postgres Pro – российская коммерческая СУБД, разработанная компанией Postgres Professional на основе свободно-распространяемой СУБД PostgreSQL.
  - 3. Сервер приложений РАМ. Сервер приложений РАМ реализует всю необходимую бизнес-логику для функционирования прикладной системы, содержит в себе реализацию функций интеграции с внешними системами.
- 3. Доступ к системе для инсталляции
  - 1. Доступ к системе овеществляется через протокол SSH
  - 2. Для доступа используется команда: ssh incordmed.ru -p5232
  - 3. Имя пользователя: user01. Пароль:E9hGLNNJWTtpFdW
- 4. Инсталляция NGINX.
  - Для того, чтобы добавить репозиторий nginx в yum, создайте файл /etc/yum.repos.d/nginx.repo и скопируйте в него одну из следующих конфигураций. Для CentOS:

[nginx] name=nginx repo baseurl=http://nginx.org/packages/centos/\$releasever/\$basearch/ gpgcheck=0 enabled=1 Установите веб-сервер nginx с помощью yum:

# yum install nginx Добавьте nginx в автозагрузку:

# chkconfig nginx on

2. Базовая настройка Nginx

Сделайте резервную копию конфигурационных файлов:

# cp /etc/nginx/nginx.conf /etc/nginx/nginx.conf.back

# cp /etc/nginx/conf.d/default.conf /etc/nginx/conf.d/default.conf.back Откройте файл конфигурации nginx /etc/nginx/nginx.conf и измените значение параметра worker\_processes. Оно должно равняться количеству процессоров на Вашем сервере.

worker\_processes 1; Чтобы узнать количество процессоров выполните следующую команду:

# lscpu | grep '^CPU(s)' Разрешите сжатие, раскомментировав следующую строку :

# gzip on; Сохраните и закройте файл.

Отредактируйте файл /etc/nginx/conf.d/default.conf. Измените имя сервера:

server\_name example.com; Сохраните и закройте файл. Запустите ngnix:

# service nginx start

3. Настройка конфигурации для РАМ:

Создайте файл /etc/nginx/conf.d/am.conf со следующим содержимым:

server {

listen \*:80 backlog=65000; server name <external server ip>; proxy ignore client abort on; proxy connect timeout 360; proxy send timeout 360; proxy read timeout 360; send timeout 360; proxy set header Host **Shost:** proxy set header X-Real-IP \$remote addr; proxy set header X-Forwarded-For \$proxy add x forwarded for; proxy set header \$WSRA \$remote addr; proxy set header \$WSRH \$remote addr; proxy set header \$WSSN \$host; #gzip gzip on; gzip disable "msie6"; chunked transfer encoding off; gzip types text/plain text/css application/json application/x-javascript text/xml application/xml application/xml+rss text/javascript application/javascript; gzip comp level 9; proxy buffering on; proxy buffer size 64k; proxy buffers 64 64k; keepalive timeout 180; proxy max temp file size 1024m; proxy temp path /etc/nginx/temp 1; location / {

```
proxy_pass http://<RAM server IP>:8585;
proxy_http_version 1.1;
proxy_set_header Connection "";
}
location /nginx-stats {
stub_status on;
access_log off;
allow all;
deny 1.1.1.1;
}
```

Где <<br/>external server ip<br/>> - IP или DNS имя по которому пользователи соединяются с<br/> PAM.

<RAM server IP> - IP внутреннего сервера приложений PAM
4. Инсталляция Postgresql Pro Standart

1. Подключите репозиторий пакетов, предназначенный для вашей операционной системы.

Конкретные адреса репозиториев и команды для их подключения в поддерживаемых дистрибутивах Linux вы можете найти на Странице загрузки для соответствующей версии Postgres Pro:https://postgrespro.ru/products/download

Установите пакет postgrespro-std-11. При этом по зависимостям установятся все требуемые компоненты, будет создана база данных по умолчанию, запущен сервер баз данных и настроен автозапуск сервера при загрузке системы, а все предоставляемые программы станут доступными в пути РАТН. В режиме быстрой установки кластер баз данных инициализируется с включенными контрольными суммами.

После завершения установки вы можете запустить psql от имени пользователя postgres и подключиться к только что созданной базе данных, находящийся в каталоге данных /var/lib/pgpro/std-11/data.

Так как база данных по умолчанию создается скриптом pg-setup, путь к каталогу данных сохраняется в файле /etc/default/postgrespro-std-11. Все последующие команды pg-setup, а также любые команды, управляющие службой Postgres Pro, будут нацелены именно на эту базу данных. Войдите в систему под именем postgres: su postgres

Необходимо для созданной БД создать схему данных РАМ. Для этого требуется ввести следующую команду:

psql postgres < ram\_schema.sql</pre>

Актуальную версию файла ram\_schema.sql - можно получить, обратившись в службу поддержки компании "Инкордмед".

5. Инсталляция сервера приложений.

Начиная с версии 2.0, АИСТ РАМ включает собственную реализацию сервера приложений.

1. Сервер приложений является средой исполнения бизнес-логики, которая поставляется или в виде текстовых xml файлов или в виде двоичных

скомпилированных файлов.

Функциональный состав компонент:

- 1. aist.xml основной контейнер бизнес-логике, где реализовано ядро системы, включены общие для всего приложения библиотеки, средства интеграции, веб-сервисы, сервисы взаимодействия с Postgresql Pro.
- 2. aistcfg.xml реализация конфигурационной подсистемы, содержит описание форм, настроек ролей доступа, обработку и хранение данные по пользователям системы, медицинским организациям, отделениям, настройкам форм ввода и иную информацию необходимую для функционирования системы.
- 3. events.xml содержит бизнес-логику в части детализации по проведенным мероприятиям пациента.
- 4. aistagent.xml содержит реализацию отложенных процессов РАМ, в частности, загрузку внешних справочников, агрегацию данных, обработку изменений в конфигурации и иные фоновые задачи.
- 5. kladr.xml содержит в себе реализацию Общероссийского классификатора адресов.
- 6. filestore.xml содержит в себе реализацию хранения бинарных объектов в РАМ для возможности присоединения к результатом исследований произвольных файлов. Обеспечивает связанность информации и возможность хранения данных большого объема.
- 7. weblocks.xml Реализация механизма блокировок одновременного редактирования документа, с целью исключения неоднозначности получаемого результата. Содержит механизм аудита действий пользователя в системе.
- astraya.xml реализация интеграции с подсистемой ASTRAIA. Скрининг Astraia — комплексная процедура, проводимая с целью выявления патологий развития плода в первом триместре беременности. Благодаря новейшим технологиям, применяемым для расчета риска хромосомных нарушений у плода, этот метод остается важнейшим инструментом в обеспечении нормального протекания беременности и рождения здорового малыша у наших пациентов.
- 2. После инсталляции и запуска сервера приложения необходимо зайти по адресу:

http://<RAM server IP>/mh/mh<номер региона>/aist/\$\$Setup И провести настройки путей доступа к основным компонентам программы.